### **Document ID:** 306898

E-Mail this document to a colleague

http://support.veritas.com/docs/306898 Disaster Recovery of a remote Windows 2008 computer (includes both non-authoritative and authoritative restore of Active Directory for a domain controller)

#### Details:

#### Note:

If the system is protected by Backup Exec for Windows Servers Intelligent Disaster Recovery, see "Backup Exec for Windows Servers - Intelligent Disaster Recovery Option" in the Backup Exec Administrator's Guide for information on Automated Disaster Recovery. The procedure described in the following section is for a manual recovery of a computer not protected by IDR.

This procedure restores the computer's Operating System to its pre-disaster state and will restore all data files, except those protected by one of the Backup Exec database agents. If any of the data is protected by Backup Exec Database agents, refer The Backup Exec Administrator Guide before beginning disaster recovery.

### Required:

Latest full backup of the computer to be recovered and any subsequent incremental/differential backups.
 The Windows 2008 installation media.

### Note:

1. To recover a computer that runs Windows Server 2008, you may need to turn on the Windows Bit Locker Drive Encryption option.

2. Always log on to Windows using the Administrator account or its equivalent during this procedure.

To recover a remote Windows 2008 computer:

### At the remote Computer:

1. Install the original version of Windows 2008.

- This basic Windows installation is necessary to provide Backup Exec with a target to which it can
  restore the system. The computer name, Windows directory and the file system (NTFS) must be the
  same as the previous Windows installation. This basic installation will later be overwritten by the
  backed up version, which will restore the system configuration, application settings, and security
  settings.
- If the system is being recovered from hard disk failure, use Windows setup to partition and format the new disk during installation. Format the partitions with the same file system as before the failure.
- If the system being recovered was in a Domain/ Workgroup pre-disaster, then do not join the Domain/Workgroup.
- If the system being recovered was a domain controller, then do not install Active Directory.

### At the Media Server:

2. From the Media Server push install Backup Exec Remote Agent to the remote computer.

3. Launch Backup Exec for Windows Servers Console.

4. From the navigation bar, click Devices, and then inventory the media containing the latest full backup of the Remote System to be recovered.

**Note:** Step 5 is required only if catalog information of the Backup Set from which data needs to be restored is missing.

5. Catalog the media containing the latest full backup of the computer to be recovered. Media which contains subsequent differential/incremental backup sets should also be cataloged.

6. From the navigation bar, click Restore.

| Was this article helpful to you? X                                                                                                    |                                          |
|----------------------------------------------------------------------------------------------------|------------------------------------------|
| ◯ Yes ◯ No                                                                                                    |                                          |
| If any information was unclear<br>information you were seeking<br>provided, please let us know.<br>feedback will help us improve<br>service. | r, or the<br>I was not<br>Your<br>e this |
| (Enter comment here)                                                                                                    |                                          |
| (Optional Email Address)                                                                                                    |                                          |
|                                                                                                    | Submit                                   |
| NOTE: Comments entered h<br>receive support services. If yo                                                                                  | ere will NOT<br>ou need<br>support.      |

please click here.

7. From the Restore selections tab, select all sets from the full and incremental backups that contain logical drives on the hard disk. If differential backup sets are to be restored, select only the last differential set. Make sure to include System State and Shadow Copy components as part of the restore selections.

8. From the Properties pane, under Settings, click on General tab, and select the following options:

- Restore over existing files
- Restore security
- Preserve tree

Note: Step 9 is required only if the Remote system being restored is a Domain Controller.

9. If the computer being restored is the only domain controller in the domain or if the entire domain is being rebuilt and this is the first domain controller, then from the ADVANCED tab, select Mark this server as the primary arbitrator for replication when restoring folders managed by the File Replication Service, or when restoring SYSVOL in System State.

10. Click Run Now to start the restore.

11. Once the restore job is successful reboot the remote computer.

Step 11 is the last step for Non-Authoritative restore. The computer's operating system is now restored to its pre-disaster state. All data files have been restored, except those protected by Backup Exec database agents.

For Authoritative Restore continue to follow Step 12 onwards.

### At the remote Computer:

12. Press <F8> during startup.

13. From the Boot options select Directory Services Restore Mode.

### At the Media Server:

- 14. Launch Backup Exec console.
- 15. From the navigation bar, click Restore and select System State component as the restore selections.
- 17. From the Properties pane, under Source, select Resource Credentials.
- 18. Highlight the restore selection for the remote server and click New.

19. Create a new logon account for this restore job. The account should be same as the administrator account for DSRM mode on the remote Windows 2008 Server.

- 20. Select the new logon account and click OK.
- 21. Run the Restore job.

Follow the steps below once the Restore job has finished successfully.

### At the remote Computer:

- 22. At this point to
- A). Restore the entire Active Directory:

In the following example, the Windows 2008 domain name to restore is bkupexec001.com.

- Run NTDSUTIL
- Enter "activate instance NTDS" (\* Windows default is NTDS.)
- Enter "Authoritative Restore"
- Enter "Restore Subtree "dc=backupexec001, dc=com"".

See Microsoft's documentation for running NTDSUTIL for Windows 2008 for more details.

B). Restore specific objects from the Active Directory

- Open command prompt.
- Type NTDSUTIL and press Enter.
- Type Authoritative Restore and press Enter.
- Type Restore Subtree "ou=<OU Name>,dc=<domain name>,dc=<xxx> (without the brackets), and then press Enter.

**Note**: In the above example <OU Name> is the name of the organizational unit, <domain name> is the domain name in which the OU resides, and <xxx> is the top level domain name of the domain controller, such as com, org, or edu. The above step can be used to restore as many objects as one needs to restore.

23. Exit NTDSUTIL once the restore has finished.

24. Restart the computer.

# **Related Documents:**

236240: Disaster recovery of a local Windows 2000 or 2003 computer (includes non-authoritative restore of Active Directory for a domain controller) http://support.veritas.com/docs/236240

236286: Disaster Recovery of a remote Windows 2000 or 2003 computer (includes non-authoritative restore of Active Directory for a domain controller) http://support.veritas.com/docs/236286

236661: How to perform a non-authoritative restore of the System State http://support.veritas.com/docs/236661

### Products Applied:

Backup Exec for Windows Servers 12.0

Subjects: Backup Exec for Windows Servers Application: Restore, System State Windows Server 2008

Information Development: Recovering

Languages: English (US), French, German, Japanese

# **Operating Systems:**

Windows Server 2008 DataCenter (x64-64bit), DataCenter (x86-32bit), Enterprise (x64-64bit), Enterprise (x86-32bit), Server Core, Standard (x64-64bit), Standard (x86-32bit)

> Symantec World Headquarters: 20330 Stevens Creek Blvd. Cupertino, CA 95014 World Wide Web: http://www.symantec.com, Tech Support Web: http://entsupport.symantec.com, E-Mail Support: http://seer.entsupport.symantec.com/email\_forms, FTP: ftp://ftp.entsupport.symantec.com or http://ftp.entsupport.symantec.com

THE INFORMATION PROVIDED IN THE SYMANTEC SOFTWARE KNOWLEDGE BASE IS PROVIDED "AS IS" WITHOUT WARRANTY OF ANY KIND. SYMANTEC SOFTWARE DISCLAIMS ALL WARRANTIES, EITHER EXPRESS OR IMPLIED, INCLUDING THE WARRANTIES OF MERCHANTABILITY AND FITNESS FOR A PARTICULAR PURPOSE. IN NO EVENT SHALL SYMANTEC SOFTWARE OR ITS SUPPLIERS BE LIABLE FOR ANY DAMAGES WHATSOEVER INCLUDING DIRECT, INDIRECT, INCIDENTAL, CONSEQUENTIAL, LOSS OF BUSINESS PROFITS OR SPECIAL DAMAGES, EVEN IF SYMANTEC SOFTWARE OR ITS SUPPLIERS HAVE BEEN ADVISED OF THE POSSIBILITY OF SUCH DAMAGES. SOME STATES D NOT ALLOW THE EXCLUSION OR LIMITATION OF LIABILITY FOR CONSEQUENTIAL OR INCIDENTAL DAMAGES SO THE FOREGOING LIMITATION MAY NOT APPLY.

Last Updated: September 02 2008 01:30 PM GMT Expires on: 365 days from publish date Subscribe to receive critical updates about this document